# Créer un "Log File " sous NetBeans IDE 6.5 et la plate-forme J2ME

0

#### Zied CHEBIL

J2ME (Java 2 Micro Edition) ou Java ME est le framework Java spécialisé dans les applications mobiles. Des plates-formes Java compatibles avec J2ME sont embarquées dans de nombreux téléphones portables et PDA.

Une plate-forme J2ME est composée :

\* d'une KVM (Kilobyte Virtual Machine), une machine virtuelle capable d'exécuter une application Java

\* d'une « configuration », une API donnant accès aux fonctions de base du système

\* d'un « profil », une API donnant accès aux fonctions spécifiques de la plate-forme.

#### Les configurations les plus courantes sont :

\* CLDC (Connected Limited Device Configuration), que l'on retrouve par exemple dans les téléphones mobiles \* CDC (Connected Device Configuration), qui est plutôt utilisé dans des décodeurs de télévision numérique

#### Les profils les plus courants sont :

\* MIDP (Mobile Information Device Profile), dont sont équipés les téléphones WAP J2ME

\* DoJa, développé par NTT DoCoMo pour les téléphones imode J2ME

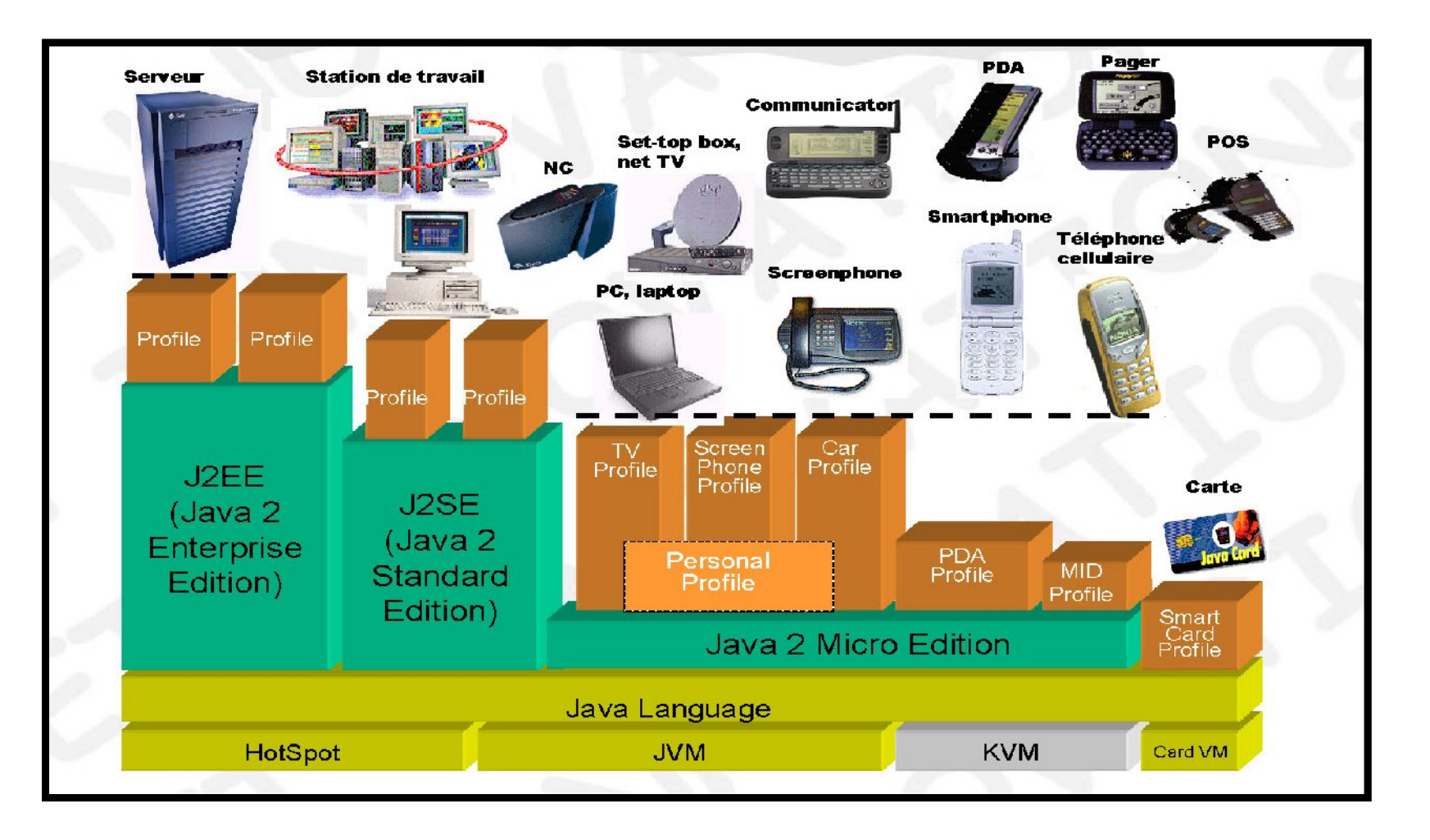

#### **Présentations de NetBeans IDE 6.5**

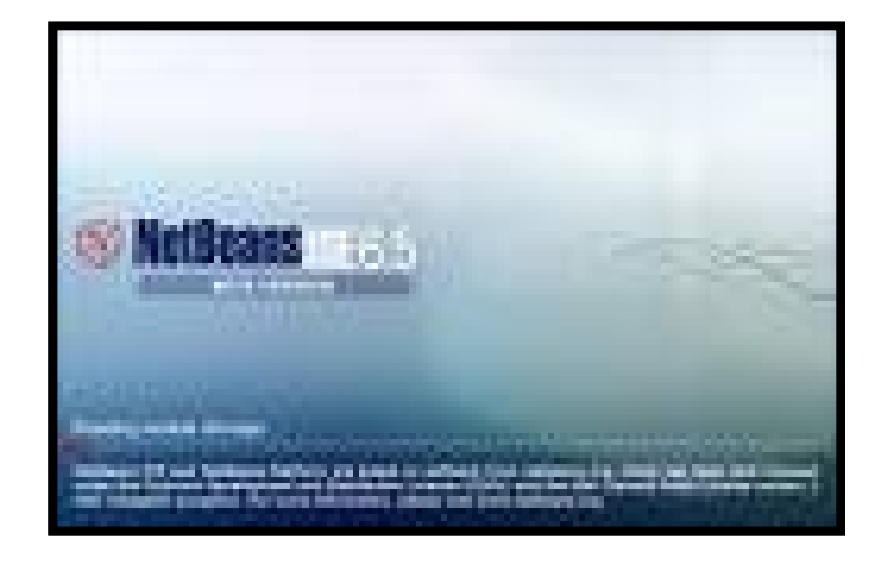

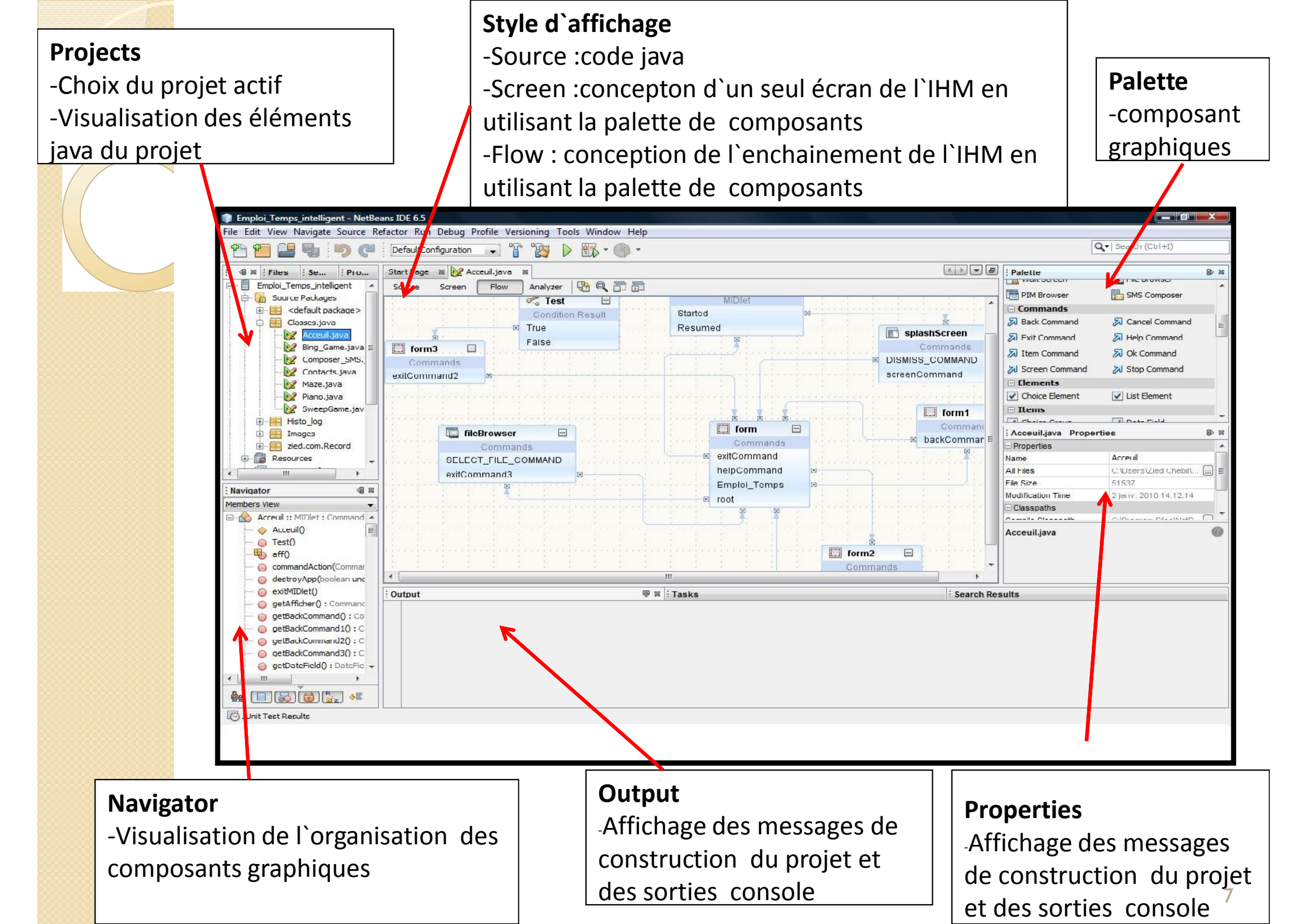

# Créer un « Log file » sous NetBeans IDE 6.5 avec J2ME

Dans l'IDE NetBeans et sous la plate-forme J2ME, certains paquetages sont insupportables ou absents. Parmi ces paquetages celle de « java.text ».

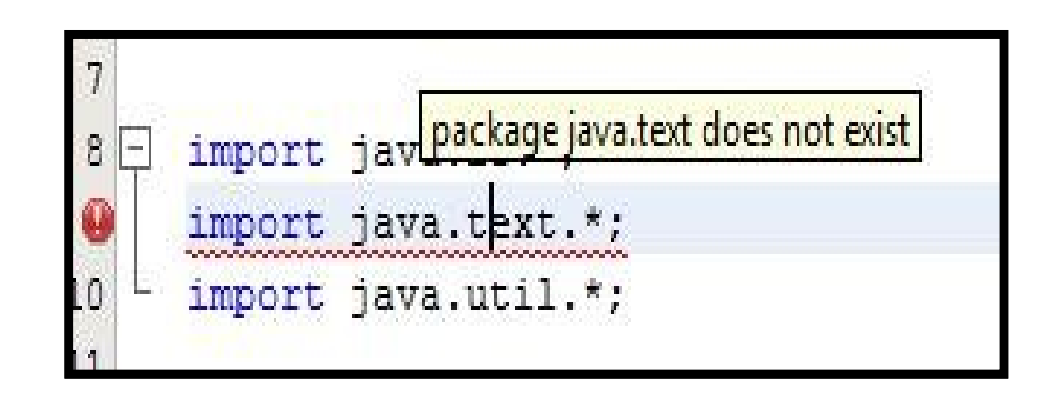

Malgré que ce paquetage existe dans les différentes plateforme, de java mais il est non fonctionnel sur la plate-forme J2ME.

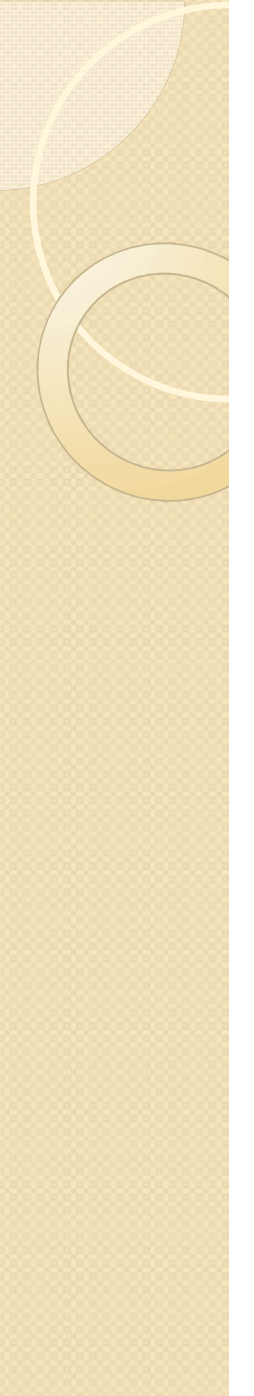

#### Problème

Comment donc créer un Log file sous la plateforme J2ME ?

Solution

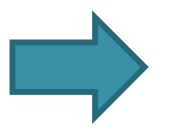

Java offre un API pour résoudre ce problème, ce dernier s`appelle « File Connection API »

JAVA offre un « File Connection API » dont le but d'accèder aux fichiers système de l'appareil téléphonique.

FileConnection fc =
(FileConnection)Connector.open(String URL, int mode);

Format **URL** :

file:///<host>/<root>/<directory>/<directory>/.../<name>

L'URL débute avec "file:///" pour indiquer que le fichier est accessible dans le localhost

**Les modes** : Connector.READ, Connector.WRITE, ou Connector.READ\_WRITE

### **Exemple : Ecrire un « Log file »**

public void ecrireLigne(String s) throws IOException

}

OutputStream out; PrintStream print; FileConnection fc =(FileConnection)Connector.open("file:///rootl/java.txt"); //On ouvre un flux de sortie sur le fichier, en se positionnant à la fin out = fc.openOutputStream(fc.fileSize()); //On ouvre un flux PrintStream depuis le flux de sortie //pour faciliter l'écriture ds le fichier print = new PrintStream(out); //On écrit la chaine avec un retour chariot print.println(s); //Fermeture des flux print.close(); out.close();

## Exemple : Lire un « Log file »

public String readHelpText() throws IOException

```
InputStream is;
   FileConnection fc = (FileConnection)Connector.open("file:///rootl/java.txt");
 //On ouvre un flux de sortie sur le fichier, en se positionnant à la fin
 is = fc.openInputStream();
String text ="" ;
  try
    StringBuffer sb = new StringBuffer();
    int chr, i = 0;
    // lire jusqu`a la fin de stream
    while ((chr = is.read()) != -1)
     text =text+((char) chr) ;
return text;
  catch (Exception e)
  {System.out.println(« Impossible d`acceder au stream"); }
return null;
```

# Exemple : Effacer le contenu de « Log file »

public void effacer\_log\_fichier() throws IOException
{
 InputStream is ;
 FileConnection fc =
 (FileConnection)Connector.open("file:///root1/java.txt");
 //On ouvre un flux de sortie sur le fichier, en se positionnant à la fin
 is = fc.openInputStream();
 is.reset();
}

#### Erreur lors d`une ouverture d`un fichier

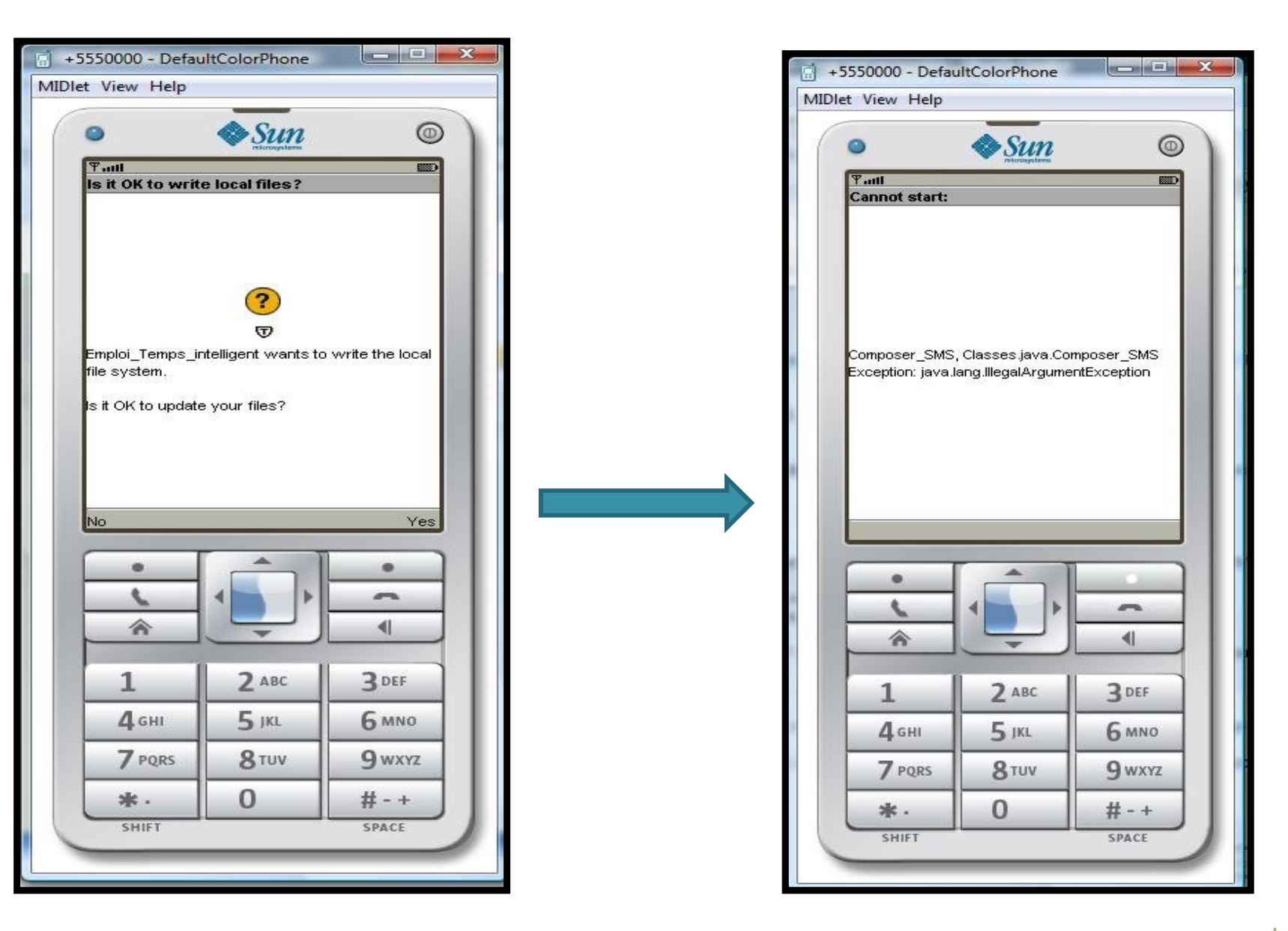

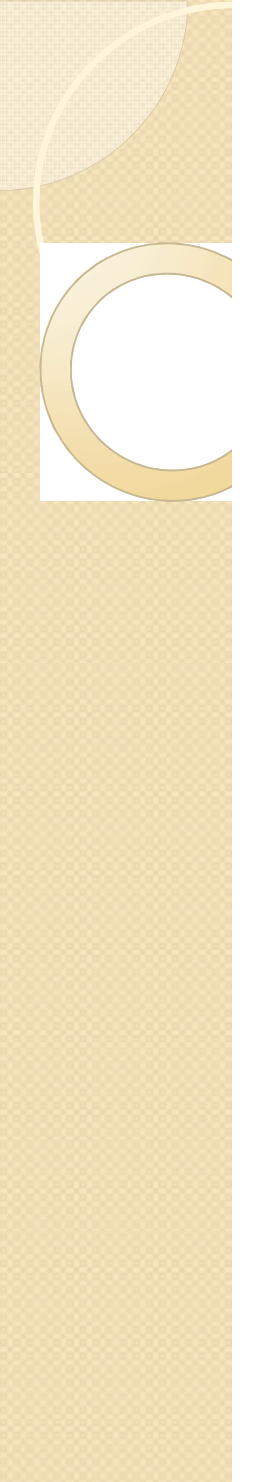

#### Problème

L'émulateur ne peut pas accéder au fichier

## Solution

Il faut créer ce fichier dans le bon chemin pour exécuter l'application, car l'émulateur essaye d'ouvrir un fichier qui est réellement n'existe pas.
On change l'émulateur si le problème persiste , car certain émulateur ne supporte pas cette stratégie.

(l` émulateur <u>Sprint</u> peut être une solution ).

#### Création de fichier Log :

Il faut créer un dossier qui s'appelle "root1" (certains émulateur possède ce dossier par défaut ) ensuite créer votre fichier .

'C:\WTK22\appdb\DefaultColorPhone\filesystem\root1\ java.txt'

Nous pouvons créer le fichier avec un code : try { FileConnection fc = (FileConnection)Connector.open("file:///rootl/java.txt"); // Create the file if it doesn't exist. if(!fc .exists()) {fc.create(); }

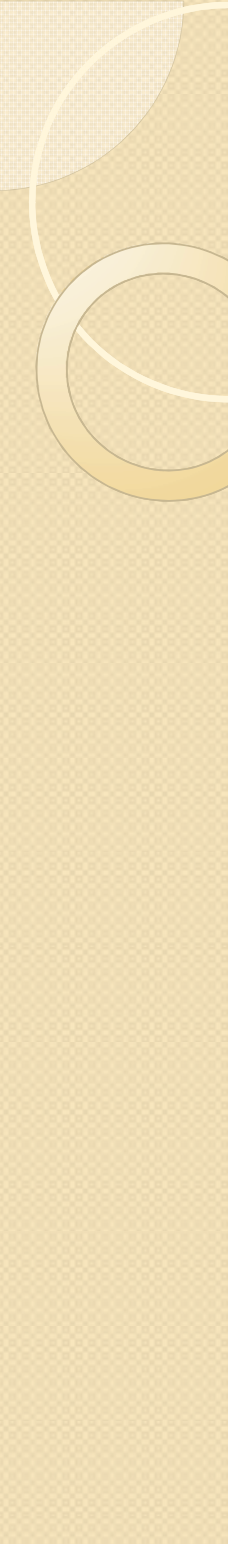

#### **Classe LOG:**

import java.io.DataOutputStream; import java.io.IOException; import java.io.InputStream; import java.io.OutputStream; import java.io.PrintStream; import javax.microedition.io.Connector; /\*\*

\*

\* @author Zied Chebil \*/ public class LOG {

public void ecrire(String s) throws IOException

#### OutputStream out; PrintStream print;

FileConnection fc = (FileConnection)Connector.open("file:///rootl/java.txt"); //On ouvre un flux de sortie sur le fichier, en se positionnant à la fin out = fc.openOutputStream(fc.fileSize()); //On ouvre un flux PrintStream depuis le flux de sortie //pour faciliter l'écriture ds le fichier print = new PrintStream(out); //On écrit la chaine print.println(s);

#### //Fermeture des flux

print.close();
out.close();

public String readText() throws IOException

```
InputStream is ;
```

FileConnection fc = (FileConnection)Connector.open("file:///rootl/java.txt"); //On ouvre un flux de sortie sur le fichier, en se positionnant à la fin is = fc.openInputStream();

```
// getClass().getResourceAsStream("file:///rootl/java.txt");
String text ="" ;
try
{
    StringBuffer sb = new StringBuffer();
    int chr, i = 0;
    // Read until the end of the stream
    while ((chr = is.read()) != -1)
    {
        // sb.append((char) chr);
        text =text+((char) chr) ;
    }
}
```

```
System.out.println(text);
    return text;
  catch (Exception e)
    System.out.println("Unable to create stream");
  return null;
public void effacer_log_fichier() throws IOException
 InputStream is ;
   FileConnection fc =
(FileConnection)Connector.open("file:///rootl/java.txt");
 //On ouvre un flux de sortie sur le fichier, en se positionnant à la fin
 is = fc.openInputStream();
 is.reset();
```

Interface D'accueil du projet : Emploi de Temps intelligent qui utilise le Log file.

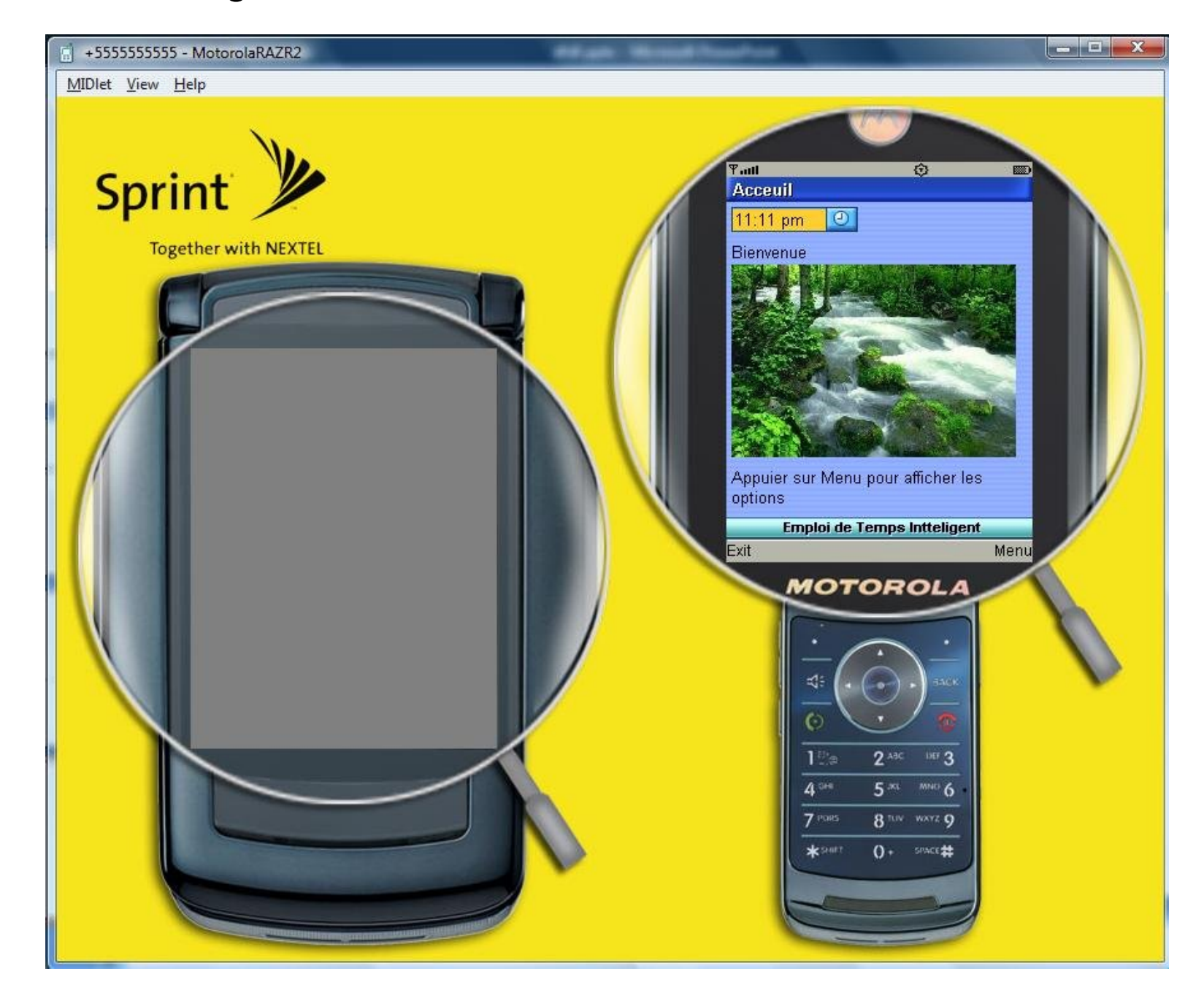

#### **Merci pour votre Attention**